## amazon business

## **Approving an Order Request**

When an order is submitted for approval, there are several ways to access the approval queue to review and approve or reject the order.

 Select Approve or reject this order from the approval email. You can also access your approval queue within your account by selecting Pending Approvals on your homepage or by hovering over "Hello, NAME" in the upper right hand corner of your homepage and selecting Approve Orders from the drop down menu.

| amazon busines                                                                                      | SS                                                         |                                                    | ]                                                                         | ſ            | Hello, Approver               |  |  |
|----------------------------------------------------------------------------------------------------|------------------------------------------------------------|----------------------------------------------------|---------------------------------------------------------------------------|--------------|-------------------------------|--|--|
|                                                                                                    |                                                            |                                                    | Approval required                                                         |              | Account for Example 👗 Lists 👻 |  |  |
| Approver Name:                                                                                      |                                                            |                                                    |                                                                           |              | Assaunt Dataila               |  |  |
| User Name submitted an order requisition on May 19, 2021 for Josh Inc (Josh Inc). Order details are |                                                            |                                                    |                                                                           |              | Account Details               |  |  |
| below.                                                                                              |                                                            | Example (                                          | campe).                                                                   |              | Your Account                  |  |  |
|                                                                                                    |                                                            |                                                    |                                                                           |              | Business Settings             |  |  |
|                                                                                                    | Approve or reje                                            | ct this order                                      | Г                                                                         |              | Your Orders                   |  |  |
|                                                                                                    |                                                            | ~                                                  | ✓                                                                         |              | Try Business Prime            |  |  |
| Order Summa                                                                                         | ary                                                        |                                                    |                                                                           |              | Manage Suppliers              |  |  |
| Order Number                                                                                        | 114-2829344-2769                                           | )19                                                |                                                                           |              | Bulk Ordering                 |  |  |
| Placed by                                                                                           | User Name on May                                           | 19, 2021                                           |                                                                           |              | Business Analytics            |  |  |
| Deliver to                                                                                          | User Name<br>1 LINCOLN ST 33 I                             | LOOR                                               |                                                                           |              | Category Savings Evaluation   |  |  |
|                                                                                                    | BOSTON, MA 0211                                            | 1-2901, US                                         |                                                                           |              | Recurring Deliveries          |  |  |
| Items in Order                                                                                      | 1                                                          |                                                    |                                                                           |              |                               |  |  |
| Total                                                                                               | \$27.08                                                    |                                                    |                                                                           |              | Manage Your Business          |  |  |
| Items in Orde                                                                                       | r                                                          |                                                    |                                                                           |              | Buying Policies & Approvals   |  |  |
| Amazon                                                                                              | Basics Multipurpose Copy I                                 | Printer Paper - White, 8.                          | 5 x 11 Inches, 8                                                          |              | Billing & Shipping            |  |  |
| Ream C<br>\$25.49                                                                                   | ase (4,000 Sheets)<br>Otv: 1                               |                                                    |                                                                           |              | Members                       |  |  |
| Departments - Buy Again Add People                                                                  | PPE for Work Savings Hub Quantity Discour                  | nts Today's Deals Workplace Essentials             | Gift Cards Help Recommendations -                                         | EN<br>⊕      | Certifications                |  |  |
| - F - 10                                                                                            |                                                            |                                                    |                                                                           |              | System Integrations           |  |  |
|                                                                                                    |                                                            | V V                                                | Vorkplace safety                                                          |              |                               |  |  |
| < 🏹                                                                                                 |                                                            |                                                    | hop top-rated supplies                                                    | is           | Quick Actions                 |  |  |
|                                                                                                    |                                                            |                                                    |                                                                           |              | Add People                    |  |  |
|                                                                                                    |                                                            |                                                    |                                                                           |              | Set Spending Limits           |  |  |
| Pending approvals Orders need your                                                                  | Stock up on PPE<br>We offer PPE &                          | Give the gift of choice<br>Share your appreciation | Workplace Essentials                                                      | Try Bu:      | Approve Orders                |  |  |
| 01 approval. Please<br>approve them before<br>they expire                                           | workplace essentials for<br>clean and safe<br>environment. | by giving Gift Cards.                              | products for work from<br>top-rated sellers at<br>competitive prices, all |              |                               |  |  |
| <ul> <li>Approve orders</li> </ul>                                                                  | Purchase PPE                                               | Shop Gift Cards                                    | in one place<br>Buy Workplace Essentials                                  | Start your I |                               |  |  |
| Naada annea                                                                                         | Su.                                                        |                                                    |                                                                           |              | Switch Accounts               |  |  |
| Needs approval 1 of 1<br>Order ID<br>Placed by                                                      | 114-2829344-2769019                                        | Appro                                              | ove purchase request?                                                     |              | Sign Out                      |  |  |
| Request total                                                                                       | \$27.08                                                    | Comme                                              | ents for User Name                                                        | ٦ L          |                               |  |  |
|                                                                                                    |                                                            | Appr                                               | ove Reject See details                                                    |              |                               |  |  |
|                                                                                                    |                                                            |                                                    |                                                                           | $\rangle$    |                               |  |  |

2. The **Purchase requests** page will allow you to review all orders that have been submitted for approval. You can select the check box on the left hand side of the order and **Approve selected** or **Reject selected** order(s) from this page. If you wish to review the order in further detail, you can select **Needs Review**.

| Purcha | ase requests        |      |               |                  |                  |                 |
|--------|---------------------|------|---------------|------------------|------------------|-----------------|
|        |                     |      |               |                  | Approve selected | Reject selected |
|        | Order ID            | PO # | Requisitioner | Order Date (PST) | Order Total      | Status          |
|        | 114-2829344-2769019 |      | User Name     | May 19, 2021     | \$27.08          | Needs review    |

3. Review order details and Approve or Reject the order. You are also able to include comments on the reasoning for order approval or rejection for the user to review.

|                                   | me                                                   |        |                                                            |                               |
|-----------------------------------|------------------------------------------------------|--------|------------------------------------------------------------|-------------------------------|
| Optional                          |                                                      |        |                                                            |                               |
|                                   | 100 characters left                                  |        |                                                            |                               |
| Approve Reject                    |                                                      |        |                                                            |                               |
| Request detail                    | s                                                    |        |                                                            |                               |
| Cost center                       | No value entered                                     | Change | <b>Request summary</b>                                     |                               |
| ocation                           | No value entered                                     |        | Items                                                      | \$25.49                       |
| Department                        | No value entered                                     |        | Shipping & handling<br>Order discount<br>Shipping discount | \$24.94<br>\$0.00<br>-\$24.94 |
| Order ID                          | 114-2829344-2769019                                  |        | Total before tax:                                          | \$25.49                       |
| Placed by                         | User Name on May 19, 2021 1:57 PM                    |        | Estimated tax to be                                        | \$1.59                        |
| Payment method                    | American Express ending in XXXX                      |        |                                                            | ¢ 27.00                       |
| Deliver to                        | User Name<br>1 LINCOLN ST 33 FLOOR<br>BOSTON, MA, US |        | Request total                                              | \$27. <b>0</b> 0              |
| <ul> <li>Now approving</li> </ul> |                                                      |        |                                                            |                               |

## 4. Once an order is approved or rejected, you will receive a confirmation and the order requestor will also be notified via email.

| Request details                                                                                |                                 |                                     |                    |  |  |
|------------------------------------------------------------------------------------------------|---------------------------------|-------------------------------------|--------------------|--|--|
| PO number                                                                                      | xxxx                            | Request summary                     |                    |  |  |
| Location                                                                                       | 105                             | Items<br>Shipping & handling        | \$25.49<br>\$24.94 |  |  |
| Order ID                                                                                       | 114-7797508-8602631             | Order discount<br>Shipping discount | \$0.00<br>-\$24.94 |  |  |
| Placed by                                                                                      | User on May 24, 2021 9:09 AM    | Total before tax:                   | \$25.49            |  |  |
| Payment method                                                                                 | American Express ending in XXXX | Estimated tax to be                 | \$1.59             |  |  |
| Deliver to                                                                                     | Lincoln                         | collected*                          | ¢ 27.00            |  |  |
|                                                                                                | BOSTON, MA, US                  | Request total                       | \$27.08            |  |  |
| <ul> <li>Completed Approvals</li> <li>Approved by User</li> <li>(ExampleEmail123@ar</li> </ul> | nazon.com)                      |                                     |                    |  |  |
| Approved by User<br><u>(ExampleEmail123@ar</u><br>May 24, 2021 9:13 AN                         | <u>nazon.com)</u><br>1          |                                     |                    |  |  |

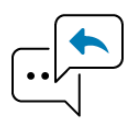

Did you find this guide to be helpful? Please complete <u>this short survey</u> to provide feedback.

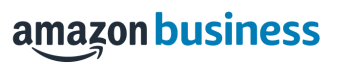